## Consulta de protocolo

# 1º Acesse o portal da Prefeitura Municipal de Pouso Alegre e clique AUTOATENDIMENTO, conforme ilustrado abaixo: pousoalegre.atende.net

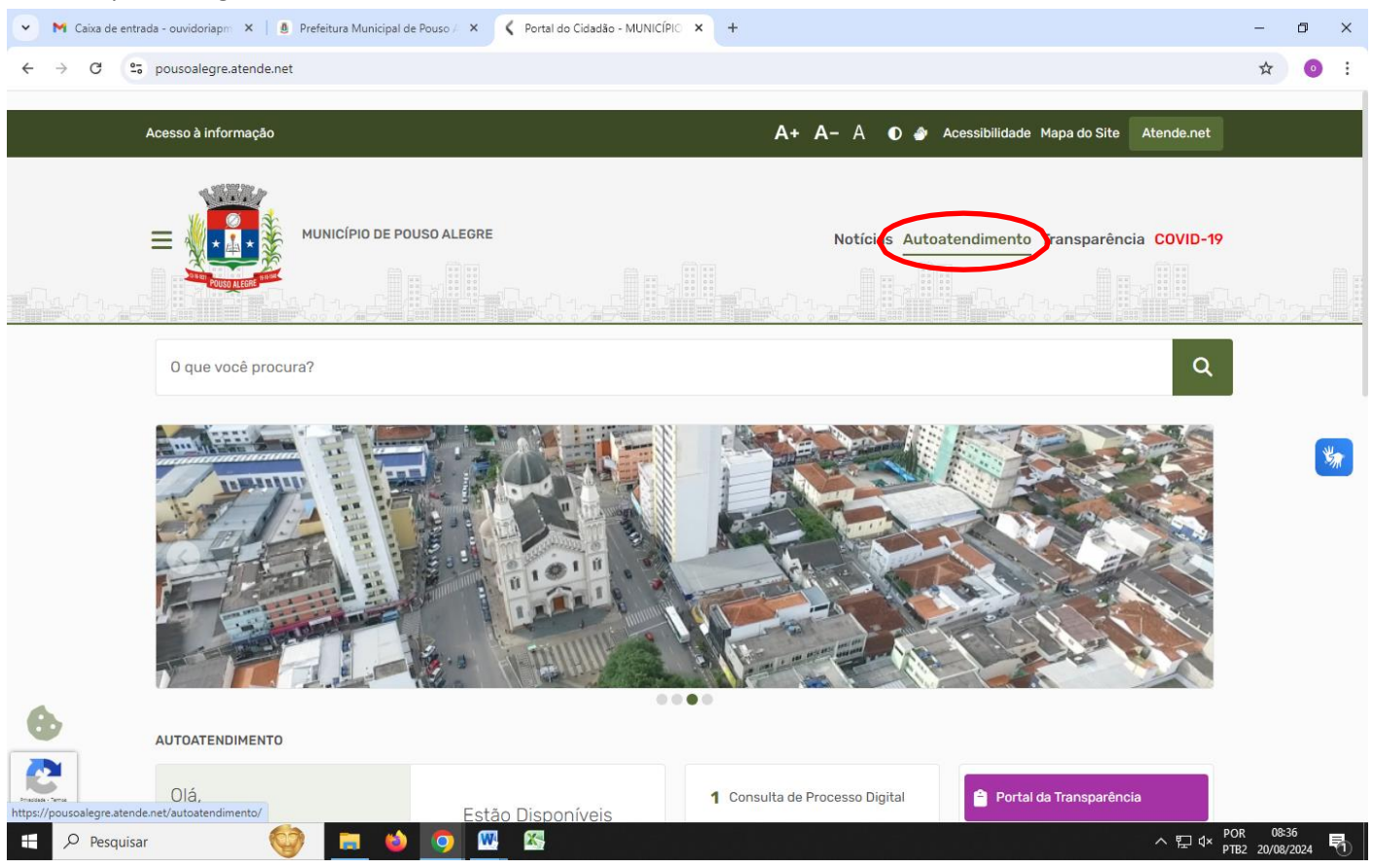

# 2º Em SERVIÇOS DESTAQUE clique na opção CONSULTA DE PROCESSO DIGITAL e depois em ACESSAR

| 🗸 🗸 Portal do         | o Cidadão - MUNICÍPIC × Autoatendimento - MUNICÍPIC × +                                                                                                    | - 0 ×                                 |
|-----------------------|----------------------------------------------------------------------------------------------------|---------------------------------------|
| ← → C                 | 😂 pousoalegre.atende.net/autoatendimento/servicos/consulta-de-processo-digital 🛛 🗞 📩                                                                                                    | 🛨 🔲 🚓 Anônima 🗄                       |
|                       | Portal da Transparência Portal do Cidadão 🗛 A+ 🌛 🛞 CADASTE                                                                                                    | RE-SE LOGIN                           |
|                       | MUNICÍPIO DE POUSO ALEGRE<br>AUTOATENDIMENTO                                                                                                    | T+F) Q                                |
|                       | A Cidadão Contabilidade Empresa Fornecedores Imobiliária Servidor Público Vigilância                                                                                                    |                                       |
|                       | SERVIÇOS DESTAQUE                                                                                                    |                                       |
|                       | 🛱 Consulta de Processo Digital 🖒                                                                                                    |                                       |
|                       | Consulta de Licitações Consulta de Licitações Consulta de Processo Digital Neste serviço, você terá acesso às informações sobre o andamento dos processos de protocolo, requerimentos, oficios e solicitações que rea através de internet. Com este serviço, è possível consultar protocolos solicitados no Portal do Cidadão ou diretamente na Prefeitura. Consulta de lucitações du bondicidado da Coticião | ilizou                                |
|                       | Contagem de tempo - Férias Prémio                                                                                                    |                                       |
|                       | Enviar Proposta de Licitações 🔴 Voltar                                                                                                    |                                       |
|                       |                                                                                                    |                                       |
|                       | ITEL CARTA DE DATA     Acesso Rápido                                                                                                    |                                       |
|                       | IPTU - kenção       >         Transporte de pacientes       >         Emissão do Comprovante de Rendime.       >         Infraestrutura Urbana e Serviços Publi.       >                                                                                                    | ES<br>icípio<br>ioi                   |
|                       | Revisão de Lançamento       >         Emissão de Gulas IPTU 2023       >         Formulário para transporte de pacientes (TFD).         Formulário para transporte de pacientes (TFD).                                                                                                    |                                       |
| •                     |                                                                                                    | 2                                     |
| https://pousoalegre.a | atende.net/autoatendimento/servicos/consulta-de-processo-digital                                                                                                    | ・ 日 小 POR 09:57<br>アTB2 27/02/2024 22 |

### 3º Em CONSULTA DE PROCESSO DIGITAL informe o NÚMERO/ANO e o CÓDIGO VERIFICADOR e clique em confirmar

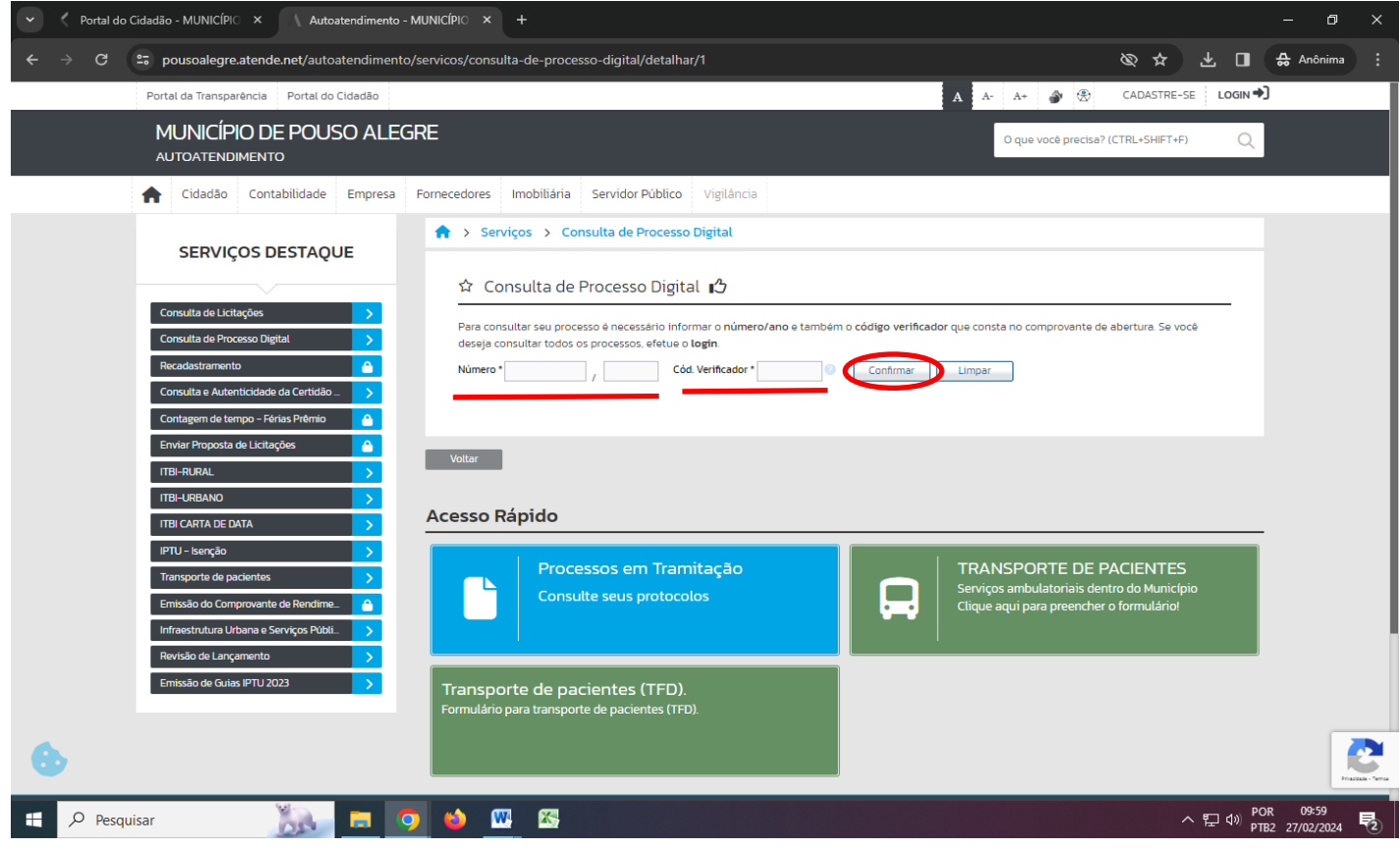

#### 4º Clique em IMPRIMIR PROCESSO e terá acesso ao relatório do andamento do processo

| C Portal do Cidadão - MUNICÍPIO × Autoatendimento - MUNICÍPIO × +                                                                                                    | -                 | ٥           | × |
|----------------------------------------------------------------------------------------------------|-------------------|-------------|---|
| ← → C 😄 pousoalegre.atende.net/autoatendimento/servicos/consulta-de-processo-digital/detalhar/1                                                                                                    | ☆                 | 0           | : |
| Portal da Transparência Portal do Cidadão 🔀 CADASTRE-SE LOGIN 🕈                                                                                                    | J                 |             |   |
| MUNICÍPIO DE POUSO ALEGRE<br>Autoatendimento                                                                                                    |                   |             |   |
| A Cidadão Contabilidade Empresa Fornecedores Imobiliária Servidor Público Vigilância                                                                                                    |                   |             |   |
| SERVIÇOS DESTAQUE       ♠ > Serviços > Consulta de Processo Digital         ☆ Consulta de Processo Digital                                                                                                |                   |             |   |
| Consulta de Licitações       >         Consulta de Processo Digital       >         Recadastramento          Consulta e Autenticidade da Certidão_       >                                                |                   |             |   |
| Contagem de tempo - Férias Prêmio       Informações do Processo       Linha do Tempo       Anexos         Enviar Proposta de Licitações       Situação Atual       Situação Atual       Imprimir Processo |                   |             |   |
| ITBI-LARBAND     Número/Ano.     Cód. Verificador:       ITBI-CARTA DE DATA     Data Abertura:     29/01/2024     Previsão:                                                                               |                   |             |   |
| IPTU – Iserção > Assunto: 3742 S COMUNICADO INTERNO                                                                                                    |                   |             |   |
| Emissão do Comprovente de Rendime.                                                                                                    |                   |             |   |
| Infraestrutura Urbana e Serviços Públ > Tipo: Não Informado                                                                                                    |                   |             |   |
| Revisão de Lançamento     >       Requerente:     %                                                                                                    |                   |             |   |
| Emissão de Guios IPTU 2024     Responsávet:       Observação de Abertura:     Observação de Abertura:                                                                                                    |                   |             |   |
| 🕂 🔎 Pesquisar 🚓 🥫 🧿 🍏 🚾 🕾 🔷 🔊                                                                                                    | R 10:<br>32 13/05 | 58<br>/2024 | 1 |